# BAB III METODOLOGI PENELITIAN

#### 3.1 Jenis Penelitian

Jenis penelitian yang digunakan dalam tugas akhir ini adalah penelitian terapan. Metode penelitian ini memiliki tujuan untuk menerapkan, menguji, dan mengevaluasi kemampuan tiap metode *data transformation* yang diimplementasikan pada SIMRS dalam memecahkan permasalahan praktis. Dengan melakukan penelitian ini, diharapkan metode yang sudah diujikan dapat membantu dan meningkatkan kinerja rumah sakit dalam memanajemen sistem informasi.

### 3.2 Pendekatan Penelitian

Penelitian ini menggunakan metode deskriptif-studi kasus dengan pendekatan jenis data kualitatif dan kuantitatif.

Metode deskriptif adalah metode prosedur pemecahan masalah yang meneliti suatu objek dengan menggambarkan keadaannya. Penelitian deskriptif digunakan dalam membuat deskripsi atau gambaran secara sistematis, faktual, dan akurat.

Metode studi kasus merupakan strategi penelitian untuk melakukan pengujian secara terpusat pada satu objek tertentu. Tujuan dari penelitian studi kasus adalah untuk memberikan gambaran secara detail tentang sifat dan karakter dari kasus yang diteliti.

Pendekatan jenis data kualitatif adalah jenis pendekatan yang menggunakan data kualitatif seperti kalimat, pernyataan, gambar, dan indeks tertentu, sedangkan kuantitatif merupakan pendekatan yang menggunakan data angka atau data yang dapat dikonversi menjadi angka.

### 3.3 Jenis dan Sumber Data

Dalam tugas akhir ini, Sumber data yang digunakan sebagai objek penelitian adalah data primer. Data primer adalah data yang diperoleh langsung dari pihak yang berkaitan langsung/sumber pertama. Data yang diambil dari sumber data adalah *database* sistem informasi manajemen rumah sakit di Jawa Tengah, Indonesia. *Database* tersebut adalah *database* Oracle versi 10.2.0.1.0 dengan besar + 300 MB yang berisi 171 tabel.

#### 3.4 Langkah Analisis Data

Pada subbab ini akan dilakukan langkah-langkah analisis dan perancangan penelitian seperti Gambar 3.1.

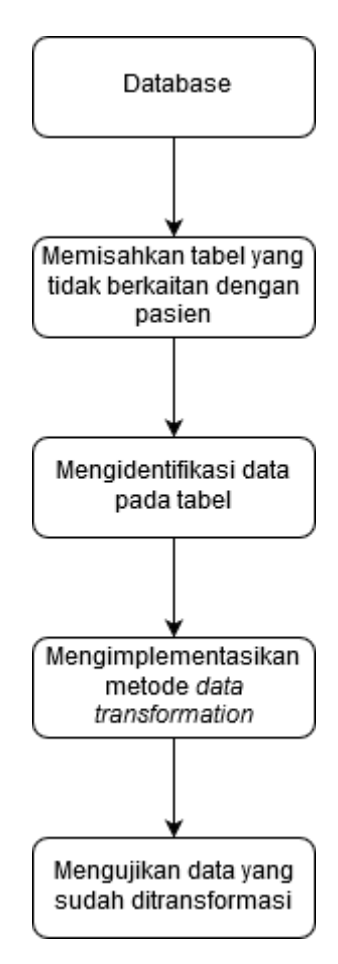

Gambar 3.1 Langkah analisis data

#### 3.4.1 Database

*Database* Sistem Informasi Manajemen Rumah Sakit (SIMRS) diambil dari Ainayya yang sudah dibersihkan dengan metode *data cleansing*. *Database* tersebut di-*import* secara manual ke dalam komputer penulis. Setelah itu data di-*export* menjadi *file* berekstensi xlsx.

## 3.4.2 Memisahkan Tabel yang Tidak Berkaitan dengan Pasien

Dengan menyesuaikan batasan masalah, yaitu tabel yang digunakan hanya berkaitan dengan pasien, maka dari 171 tabel yang ada di *database* akan dikurangi hingga menyisakan 14 tabel. Adapun tabel-tabel yang tersisa terlihat pada Tabel 3.1.

| Nama Tabel                 |
|----------------------------|
| ASURANSI_KEPESERTAAN_VISIT |
| ANTRIAN                    |
| BILLING                    |
| HASIL_PEMERIKSAAN_LAB      |
| KUNJUNGAN                  |
| KUNJUNGAN_BPJS             |
| LOG_BATAL_KUNJUNGAN        |
| PASIEN                     |
| PEMBAYARAN                 |
| PENDUDUK                   |
| PENJUALAN_RESEP            |
| RAWAT_DARURAT              |
| RAWAT_JALAN                |
| VISIT                      |

Tabel 3.1 Empat belas tabel yang berkaitan dengan pasien

### ASURANSI\_KEPESERTAAN\_VISIT

Tabel ASURANSI\_KEPESERTAAN\_VISIT memiliki jumlah data yang diinput sebanyak 500 *records* dengan 5 atribut. Selengkapnya dapat dilihat pada Gambar 3.2.

| Column Name            | Data Type    | Nullable | Default | Primary Key |
|------------------------|--------------|----------|---------|-------------|
| ID                     | NUMBER(10,0) | No       | -       | 1           |
| NO_POLIS               | VARCHAR2(20) | No       | -       | -           |
| ID_VISIT               | NUMBER(24,0) | No       | -       | -           |
| ID_ASURANSI_PRODUK     | NUMBER(10,0) | No       | -       | -           |
| ID_PERUSAHAAN_ASURANSI | NUMBER       | Yes      | -       | -           |
|                        |              |          |         | 1 - 5       |

Gambar 3.2 Tabel ASURANSI\_KEPESERTAAN\_VISIT

# ANTRIAN

Tabel ANTRIAN memiliki jumlah data yang diinput sebanyak 214 *records* dengan 5 atribut dari tabel. Selengkapnya dapat dilihat pada Gambar 3.3.

| Column Name  | Data Type     | Nullable | Default | Primary Key |
|--------------|---------------|----------|---------|-------------|
| ID           | NUMBER(10,0)  | No       | -       | 1           |
| ID_KUNJUNGAN | NUMBER(10,0)  | No       | -       | -           |
| ID_ANTRI     | NUMBER(10,0)  | No       | -       | -           |
| ID_BED       | NUMBER(10,0)  | No       | -       | -           |
| STATUS       | VARCHAR2(255) | No       | -       | -           |
|              |               |          |         | 1 - 5       |

Gambar 3.3 Tabel ANTRIAN

## BILLING

Tabel BILLING memiliki jumlah data yang diinput sebanyak 500 *records* dengan 7 atribut dari tabel. Selengkapnya dapat dilihat pada Gambar 3.4.

| Column Name        | Data Type      | Nullable | Default | Primary Key |
|--------------------|----------------|----------|---------|-------------|
| ID                 | NUMBER(10,0)   | No       | -       | 1           |
| ID_VISIT           | NUMBER(24,0)   | No       | -       | -           |
| WAKTU              | TIMESTAMP(6)   | No       | -       | -           |
| ID_PEGAWAI_PETUGAS | NUMBER(10,0)   | No       | -       | -           |
| STATUS_PEMBAYARAN  | VARCHAR2(4000) | No       | -       | -           |
| TOTAL_TAGIHAN      | FLOAT          | Yes      | -       | -           |
| JENIS              | VARCHAR2(10)   | Yes      | -       | -           |
|                    |                |          |         | 1 - 7       |

Gambar 3.4 Tabel BILLING

## HASIL\_PEMERIKSAAN\_LAB

Tabel HASIL\_PEMERIKSAAN\_LAB memiliki jumlah data yang diinput sebanyak 500 *records* dengan 8 atribut dari tabel. Selengkapnya dapat dilihat pada Gambar 3.5.

| Column Name           | Data Type      | Nullable | Default | Primary Key |
|-----------------------|----------------|----------|---------|-------------|
| ID                    | NUMBER(11,0)   | No       | -       | 1           |
| TANGGAL               | TIMESTAMP(6)   | No       | -       | -           |
| KETERANGAN            | VARCHAR2(4000) | Yes      | -       | -           |
| ID_VISIT              | NUMBER(24,0)   | No       | -       | -           |
| ID_PEGAWAI            | NUMBER(10,0)   | Yes      | -       | -           |
| ID_DOKTER_PENGIRIM    | NUMBER(10,0)   | Yes      | -       | -           |
| JENIS_DOKTER_PENGIRIM | VARCHAR2(50)   | Yes      | -       | -           |
| DOKTER_PENGIRIM_LUAR  | VARCHAR2(500)  | Yes      | -       | -           |
|                       |                |          |         | 1 - 8       |

Gambar 3.5 Tabel HASIL\_PEMERIKSAAN\_LAB

## **KUNJUNGAN**

Tabel KUNJUNGAN memiliki jumlah data yang diinput sebanyak 500 *records* dengan 17 atribut dari tabel. Selengkapnya dapat dilihat pada Gambar 3.6.

| Column Name                 | Data Type      | Nullable | Default | Primary Key |
|-----------------------------|----------------|----------|---------|-------------|
| ID                          | NUMBER(24,0)   | No       | -       | 1           |
| NO_ANTRIAN                  | NUMBER(24,0)   | No       | -       | -           |
| WAKTU                       | TIMESTAMP(6)   | No       | -       | -           |
| ID_PASIEN                   | NUMBER(10,0)   | No       | -       | -           |
| NO_KUNJUNGAN_PASIEN         | NUMBER(10,0)   | No       | '1'     | -           |
| ID_LAYANAN                  | NUMBER(10,0)   | Yes      | -       | -           |
| ID_PENDUDUK_DPJP            | NUMBER(10,0)   | Yes      | -       | -           |
| ID_PENDUDUK_PENANGGUNGJAWAB | NUMBER(10,0)   | Yes      | NULL    | -           |
| ID_PENDUDUK_PENGANTAR       | NUMBER(10,0)   | Yes      | NULL    | -           |
| ID_RUJUKAN                  | NUMBER(10,0)   | Yes      | NULL    | -           |
| RENCANA_CARA_BAYAR          | VARCHAR2(4000) | No       | -       | -           |
| ID_BED                      | NUMBER(10,0)   | Yes      | -       | -           |
| STATUS                      | VARCHAR2(4000) | No       | -       | -           |
| WAKTU_KELUAR                | TIMESTAMP(6)   | Yes      | NULL    | -           |
| ID_VISIT                    | NUMBER(24,0)   | No       | -       | -           |
| ID_KUNJUNGAN_INDUK          | NUMBER(24,0)   | Yes      | -       | -           |
| ID_PENDUDUK_KELUARGA        | NUMBER(10,0)   | Yes      | -       | -           |

Gambar 3.6 Tabel KUNJUNGAN

# KUNJUNGAN\_BPJS

Tabel KUNJUNGAN\_BPJS memiliki jumlah data yang diinput sebanyak 42 *records* dengan 22 atribut dari tabel. Selengkapnya dapat dilihat pada Gambar 3.7.

| Column Name      | Data Type      | Nullable | Default | Primary Key |
|------------------|----------------|----------|---------|-------------|
| ID               | NUMBER(24,0)   | No       | -       | 1           |
| ID_BILLING       | NUMBER(10,0)   | No       | -       | -           |
| ID_POLI_SEP      | NUMBER(2,0)    | Yes      | -       | -           |
| KODE_PISAT       | VARCHAR2(10)   | No       | -       | -           |
| KODE_JENIS_BPJS  | NUMBER(2,0)    | Yes      | -       | -           |
| NAMA_JENIS_BPJS  | VARCHAR2(100)  | Yes      | -       | -           |
| JENIS_PERAWATAN  | NUMBER(2,0)    | Yes      | -       | -           |
| ID_KELAS_BPJS    | NUMBER(2,0)    | Yes      | -       | -           |
| KELAS_BPJS       | VARCHAR2(50)   | Yes      | -       | -           |
| ID_PROVIDER      | VARCHAR2(100)  | Yes      | -       | -           |
| NAMA_PROVIDER    | VARCHAR2(100)  | Yes      | -       | -           |
| NO_RUJUKAN       | VARCHAR2(200)  | Yes      | -       | -           |
| TANGGAL_RUJUKAN  | TIMESTAMP(6)   | Yes      | -       | -           |
| TANGGAL_SEP      | TIMESTAMP(6)   | No       | -       | -           |
| ID_DIAGNOSA_AWAL | NUMBER(11,0)   | No       | -       | -           |
| CATATAN          | CLOB           | Yes      | -       | -           |
| ID_VISIT         | NUMBER(10,0)   | No       | -       | -           |
| NO_SEP           | VARCHAR2(100)  | Yes      | -       | -           |
| LAKALANTAS       | NUMBER(2,0)    | Yes      | -       | -           |
| LOKASILAKA       | VARCHAR2(200)  | Yes      | -       | -           |
| ID_ASAL_RUJUKAN  | VARCHAR2(200)  | Yes      | -       | -           |
| ASAL_RUJUKAN     | VARCHAR2(1000) | Yes      | -       | -           |
|                  |                |          |         | 1 - 22      |

Gambar 3.7 Tabel KUNJUNGAN\_BPJS

### LOG\_BATAL\_KUNJUNGAN

Tabel LOG\_BATAL\_KUNJUNGAN memiliki jumlah data yang diinput sebanyak 15 *records* dengan 5 atribut dari tabel. Selengkapnya dapat dilihat pada Gambar 3.8.

| Column Name   | Data Type      | Nullable | Default | Primary Key |
|---------------|----------------|----------|---------|-------------|
| ID            | NUMBER(24,0)   | No       | -       | 1           |
| TANGGAL_BATAL | TIMESTAMP(6)   | No       | -       | -           |
| ALASAN        | VARCHAR2(1000) | Yes      | -       | -           |
| INFO          | VARCHAR2(4000) | Yes      | -       | -           |
| ID_VISIT      | NUMBER(10,0)   | No       | -       | -           |
|               |                |          |         | 1 - 5       |

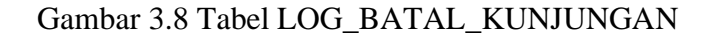

### PASIEN

Tabel PASIEN memiliki jumlah data yang diinput sebanyak 500 *records* dengan 2 atribut dari tabel. Selengkapnya dapat dilihat pada Gambar 3.9.

| Column Name | Data Type    | Nullable | Default | Primary Key |
|-------------|--------------|----------|---------|-------------|
| ID          | NUMBER(10,0) | No       | -       | 1           |
| ID_PENDUDUK | NUMBER(10,0) | No       | -       | -           |
|             |              |          |         | 1 - 2       |

Gambar 3.9 Tabel PASIEN

# PEMBAYARAN

Tabel PEMBAYARAN memiliki jumlah data yang diinput sebanyak 500 *records* dengan 8 atribut dari tabel. Selengkapnya dapat dilihat pada Gambar 3.10.

| Column Name             | Data Type    | Nullable | Default | Primary Key |
|-------------------------|--------------|----------|---------|-------------|
| ID                      | NUMBER(24,0) | No       | -       | 1           |
| ID_VISIT                | NUMBER(24,0) | No       | -       | -           |
| TOTAL_TAGIHAN           | FLOAT        | No       | -       | -           |
| JUMLAH_BAYAR            | FLOAT        | No       | -       | -           |
| SISA_TAGIHAN            | FLOAT        | No       | -       | -           |
| TOTAL_BILLING_PENJUALAN | FLOAT        | No       | -       | -           |
| KLAIM_BPJS              | FLOAT        | No       | -       | -           |
| DISKON                  | FLOAT        | No       | -       | -           |
|                         |              |          |         | 1 - 8       |

Gambar 3.10 Tabel PEMBAYARAN

## PENDUDUK

Tabel PENDUDUK memiliki jumlah data yang diinput sebanyak 500 *records* dengan 10 atribut dari tabel. Selengkapnya dapat dilihat pada Gambar 3.11.

| Column Name        | Data Type      | Nullable | Default | Primary Key |
|--------------------|----------------|----------|---------|-------------|
| ID                 | NUMBER(10,0)   | No       | -       | 1           |
| NO_IDENTITAS       | VARCHAR2(30)   | Yes      | -       | -           |
| NAMA               | VARCHAR2(50)   | No       | -       | -           |
| JENIS_KELAMIN      | VARCHAR2(4000) | No       | -       | -           |
| GOL_DARAH          | CHAR(2)        | Yes      | -       | -           |
| TANGGAL_LAHIR      | DATE           | Yes      | -       | -           |
| NO_KARTU_KELUARGA  | VARCHAR2(20)   | Yes      | -       | -           |
| POSISI_DI_KELUARGA | VARCHAR2(4000) | Yes      | -       | -           |
| SIP                | VARCHAR2(50)   | Yes      | -       | -           |
| IBU_KANDUNG        | VARCHAR2(300)  | Yes      | -       | -           |
|                    |                |          |         | 1 - 10      |

Gambar 3.11 Tabel PENDUDUK

## PENJUALAN\_RESEP

Tabel PENJUALAN\_RESEP memiliki jumlah data yang diinput sebanyak 500 *records* dengan 4 atribut dari tabel. Selengkapnya dapat dilihat pada Gambar 3.12.

| Column Name  | Data Type    | Nullable | Default | Primary Key |
|--------------|--------------|----------|---------|-------------|
| ID           | NUMBER(10,0) | No       | -       | 1           |
| ID_PENJUALAN | NUMBER(10,0) | No       | -       | -           |
| ID_VISIT     | NUMBER(10,0) | Yes      | -       | -           |
| ID_DOKTER    | NUMBER(10,0) | Yes      | -       | -           |
|              |              |          |         | 1 - 4       |

Gambar 3.12 Tabel PENJUALAN\_RESEP

### **RAWAT\_DARURAT**

Tabel RAWAT\_DARURAT memiliki jumlah data yang diinput sebanyak 57 *records* dengan 37 atribut dari tabel. Selengkapnya dapat dilihat pada Gambar 3.13.

| Column Name                  | Data Type    | Nullable | Default | Primary Key |
|------------------------------|--------------|----------|---------|-------------|
| ID                           | NUMBER(10,0) | No       | -       | 1           |
| ID_VISIT                     | NUMBER(24,0) | No       | -       | -           |
| WAKTU                        | TIMESTAMP(6) | No       | -       | -           |
| ID_ALASAN_DATANG             | NUMBER(10,0) | No       | -       | -           |
| KETERANGAN                   | CLOB         | Yes      | -       | -           |
| WAKTU_KEJADIAN               | TIMESTAMP(6) | Yes      | -       | -           |
| TEMPAT_KEJADIAN              | VARCHAR2(50) | Yes      | -       | -           |
| WAKTU_TIBA                   | TIMESTAMP(6) | Yes      | -       | -           |
| TRANSPORTASI                 | VARCHAR2(50) | Yes      | -       | -           |
| ID_PETUGAS                   | NUMBER(10,0) | No       | -       | -           |
| WAKTU_PERIKSA                | TIMESTAMP(6) | Yes      | -       | -           |
| ID_JENIS_KASUS               | NUMBER       | Yes      | -       | -           |
| WAKTU_MULAI                  | TIMESTAMP(6) | Yes      | -       | -           |
| WAKTU_SELESAI                | TIMESTAMP(6) | Yes      | -       | -           |
| KATEGORI                     | NUMBER(10,0) | Yes      | -       | -           |
| KET_KATEGORI                 | VARCHAR2(50) | Yes      | -       | -           |
| WARNA                        | VARCHAR2(20) | Yes      | -       | -           |
| ANAMNESE                     | CLOB         | Yes      | -       | -           |
| KEADAAN_UMUM                 | CLOB         | Yes      | -       | -           |
| KEADAAN_KHUSUS               | CLOB         | Yes      | -       | -           |
| PENUNJANG                    | CLOB         | Yes      | -       | -           |
| OKSIGEN                      | VARCHAR2(50) | Yes      | -       | -           |
| INFUS                        | VARCHAR2(50) | Yes      | -       | -           |
| ORAL                         | VARCHAR2(50) | Yes      | -       | -           |
| INJEKSI                      | VARCHAR2(50) | Yes      | -       | -           |
| ID_TINDAK_LANJUT             | NUMBER(10,0) | No       | -       | -           |
| CATATAN                      | CLOB         | Yes      | -       | -           |
| ID_USER                      | NUMBER(10,0) | No       | -       | -           |
| RUJUKAN                      | NUMBER(10,0) | No       | -       | -           |
| ID_KEADAAN_KELUAR            | NUMBER(10,0) | Yes      | -       | -           |
| ID_CARA_KELUAR               | NUMBER(10,0) | Yes      | -       | -           |
| ID_KELUAR_PEMERIKSAAN_LANJUT | NUMBER(24,0) | Yes      | -       | -           |
| ID_DOKTER_JAGA               | NUMBER(10,0) | Yes      | -       | -           |
| ID_PERAWAT_JAGA              | NUMBER(10,0) | Yes      | -       | -           |
| SHIFT                        | VARCHAR2(40) | Yes      | -       | -           |
| ID_BED                       | NUMBER(10,0) | Yes      | -       | -           |
| ID_RS_RUJUKAN                | NUMBER(10,0) | Yes      | -       | -           |
|                              |              |          |         | 1 - 37      |

Gambar 3.13 Tabel RAWAT\_DARURAT

# RAWAT\_JALAN

Tabel RAWAT\_JALAN memiliki jumlah data yang diinput sebanyak 63 *records* dengan 24 atribut dari tabel. Selengkapnya dapat dilihat pada Gambar 3.14.

| Column Name                  | Data Type    | Nullable | Default | Primary Key |
|------------------------------|--------------|----------|---------|-------------|
| ID                           | NUMBER(24,0) | No       | -       | 1           |
| ID_VISIT                     | NUMBER(24,0) | No       | -       | -           |
| WAKTU                        | TIMESTAMP(6) | No       | -       | -           |
| ID_BED                       | NUMBER       | Yes      | -       | -           |
| ID_DOKTER                    | NUMBER(10,0) | Yes      | -       | -           |
| ANAMNESE                     | CLOB         | Yes      | -       | -           |
| ID_JENIS_KASUS               | NUMBER(10,0) | Yes      | -       | -           |
| ID_TINDAK_LANJUT             | NUMBER(10,0) | Yes      | -       | -           |
| CATATAN                      | CLOB         | No       | -       | -           |
| ID_USER                      | NUMBER(10,0) | Yes      | -       | -           |
| TENSI                        | VARCHAR2(30) | No       | -       | -           |
| NADI                         | VARCHAR2(30) | No       | -       | -           |
| SUHU                         | VARCHAR2(30) | No       | -       | -           |
| NAFAS                        | VARCHAR2(30) | No       | -       | -           |
| TINGGI                       | VARCHAR2(30) | No       | -       | -           |
| BERAT                        | VARCHAR2(30) | No       | -       | -           |
| ID_KEADAAN_KELUAR            | NUMBER(10,0) | Yes      | -       | -           |
| ID_CARA_KELUAR               | NUMBER(10,0) | Yes      | -       | -           |
| ID_KELUAR_PEMERIKSAAN_LANJUT | NUMBER(10,0) | Yes      | -       | -           |
| ID_RUJUKAN                   | NUMBER(10,0) | Yes      | -       | -           |
| ID_UNIT_TUJUAN               | NUMBER(10,0) | Yes      | -       | -           |
| WAKTU_KONTROL                | DATE         | Yes      | -       | -           |
| WAKTU_DIPERIKSA              | TIMESTAMP(6) | Yes      | -       | -           |
| TERAPI                       | CLOB         | Yes      | -       | -           |
|                              |              |          |         | 1 - 24      |

Gambar 3.14 Tabel RAWAT\_JALAN

# VISIT

Tabel VISIT memiliki jumlah data yang diinput sebanyak 500 *records* dengan 6 atribut dari tabel. Selengkapnya dapat dilihat pada Gambar 3.15.

| Column Name     | Data Type    | Nullable | Default | Primary Key |
|-----------------|--------------|----------|---------|-------------|
| ID              | NUMBER(24,0) | No       | -       | 1           |
| ID_PASIEN       | NUMBER(10,0) | No       | -       | -           |
| JENIS_KUNJUNGAN | NUMBER(2,0)  | No       | -       | -           |
| WAKTU           | TIMESTAMP(6) | No       | -       | -           |
| STATUS          | NUMBER(2,0)  | Yes      | -       | -           |
| CARA_BOOKING    | NUMBER(2,0)  | Yes      | -       | -           |
|                 |              |          |         | 1 - 6       |

Gambar 3.15 Tabel VISIT

### 3.4.3 Mengidentifikasi Data pada Tabel

Pada tahap ini dilakukan identifikasi masalah yang ada pada tiap tabel. Proses identifikasi dilakukan dengan memperhatikan tipe data, atribut/kolom, dan metode *data transformation* apa saja yang dapat diterapkan pada tabel.

### 3.4.4 Mengimplementasikan Metode Data Transformation

Tahap ini merupakan penerapan metode *data transformation* pada tiap tabel. Penerapan tiap metode didasarkan pada hasil identifikasi data pada tabel. Metode yang akan diimplementasikan ada 6 (enam) seperti yang sudah dijelaskan sebelumnya. Metode tersebut akan diimplementasikan dengan bantuan *software* RapidMiner. Adapun cara penggunaan dalam mengimplementasikan tiap metode *data transformation* dengan bantuan RapidMiner sebagai berikut:

### Binning

- Tujuan: Meningkatkan akurasi model prediksi dengan mengurangi *noise* atau nonlinearitas. Metode ini mengubah mengubah variabel numerik menjadi variabel kategorikal. *Binning* memungkinkan mengidentifikasi *outlier*, *invalid variable*, dan *missing variable*. Pada proses *binning* biasanya banyak informasi yang hilang.
- b. Syarat Data: Atribut atau kolom memiliki tipe data *integer* atau *float*. Atribut yang digunakan merupakan sifat dari data itu sendiri/bukan *id foreign key* (misal. umur, gaji, dan harga).
- c. Keluaran: Variabel yang sudah dikategorikan berdasarkan bin yang dibuat.

| Interpretation of the second second secon | Free 9.4.001 @ GASWARA<br>ons <u>S</u> ettings E <u>x</u> tension                                                                                                    | ns <u>H</u> elp    |               |                                  |                            |                       |             |                                                           |                                                              |                                | -       | ٥        | ×     |
|----------------------------------------------------------------------------------------------------|----------------------------------------------------------------------------------------------------|--------------------|---------------|----------------------------------|----------------------------|-----------------------|-------------|-----------------------------------------------------------|--------------------------------------------------------------|--------------------------------|---------|----------|-------|
|                                                                                                    | •                                                                                                    | Views: De          | esign         | Results                          | Turbo Prep                 | Auto Model            | Deployments |                                                           | Find data, opera                                             | torsetc                        | P       | All Stud | lio 🔻 |
| Repository ×<br>Import Data = •<br>• Import Data = •<br>• Community Samples (connected)<br>• Samples<br>• Samples<br>• B (Legacy)                                                                                                    | Process ><br>Process ><br>Process<br>pro-<br>pro- | Read Exc           | el<br>out     | ex                               | 100% J                     | <mark>ہے</mark> در در | res (       | Paramet                                                   | ers X<br>ss<br>y                                             | init                           |         | •        |       |
| Coperators     Selec      X                                                                                                    |                                                                                                    |                    |               |                                  |                            |                       |             | random se<br>send mail<br>3 Hide a<br>4 Chang             | ed<br>dvanced paramet<br>le compatibility (9)                | 2001<br>never<br>ers<br>4.001) |         | •        |       |
| Select Atributes     Select Atributes     Select by Weights     Select by Weights     Select by Random     Selection Transmit on     Selection Transmit on     Selection Transmit on     Selection Transmit on     Show mel                                                                                                    | Leverage the Wisdom of                                                                                                    | f Crowds to get op | erator recomn | nendations bas<br>e Wisdom of Cr | ed on your proces:<br>owds | s design!             |             | Help<br>Pr<br>Rap<br>Synopsis<br>The root of<br>every pro | ×<br>DCESS<br>idMiner Studio (<br>operator which is<br>cess. | Core                           | ost ope | rator of |       |

22

Gambar 3.16 Cara penggunaan binning dengan RapidMiner

Langkah-langkah proses penggunaan *binning* dengan RapidMiner dijelaskan sebagai berikut:

- a. Import file xlsx ke RapidMiner dengan operator Read Excel.
- b. Drag and drop operator Discretize by Binning.
- c. Pada parameter *discretize*, ubahlah *attribute filter type* menjadi *subset*. Setelah itu, pilih atribut yang ingin diterapkan dengan *binning*.
- d. Jalankan program.

# Clustering

- Tujuan: Mengelompokkan data ke dalam klaster menurut tingkat kemiripannya dan menyingkirkan *outliers*. Metode ini mengubah variabel numerik menjadi variabel kategorikal.
- b. Syarat Data: Atribut atau kolom memiliki tipe data *integer* atau *float*. Atribut yang digunakan merupakan sifat dari data itu sendiri/bukan *id foreign key* (misal. umur, gaji, dan harga).
- c. Keluaran: Variabel yang sudah dikategorikan berdasarkan klaster yang dibuat.

| ile <u>E</u> dit <u>P</u> rocess <u>V</u> iew <u>C</u> onnect | ions <u>S</u> ettings E <u>x</u> tensio | ns <u>H</u> elp              |                      |                    |            |             |                  |                            |                |                           |
|---------------------------------------------------------------|-----------------------------------------|------------------------------|----------------------|--------------------|------------|-------------|------------------|----------------------------|----------------|---------------------------|
| 🗋 늘 🔚 🔹 🕨                                                     | • •                                     | Views: Design                | Results              | Turbo Prep         | Auto Model | Deployments |                  | Find data, operatorset     | · ,2           | All Studio                |
| Repository ×                                                  | Process                                 |                              |                      |                    |            |             | Paramet          | ers ×                      |                |                           |
| 🕂 Import Data 🛛 = 👻                                           | Process >                               |                              |                      | 90% 🎺              | 9 🔎 🔎 📮    | द्ध 🭙 🔯     | 📓 Clust          | ering (k-Means)            |                |                           |
|                                                               | Process                                 |                              |                      |                    |            |             | 🖌 add cl         | uster attribute            |                | Œ                         |
| Community Samples (connected)                                 | Read Excel                              |                              | Clustering           |                    |            |             |                  |                            |                |                           |
| Samples                                                       | ling 🖬 📩 aut                            |                              | exa 🛐 clu)           |                    |            | res         | add as           | s label                    |                | ٢                         |
| DB (Legacy)                                                   | D inp                                   |                              | du)                  |                    |            | res         | remov            | e unlabeled                |                | (1)                       |
| Local Repository (ASUS)                                       |                                         |                              |                      |                    |            |             |                  |                            |                |                           |
|                                                               |                                         |                              |                      |                    |            |             | k                | 5                          |                | Œ                         |
|                                                               |                                         |                              |                      |                    |            |             |                  | 10                         |                |                           |
|                                                               |                                         |                              |                      |                    |            |             | maxiuns          | 10                         |                |                           |
| Operators ×                                                   |                                         |                              |                      |                    |            |             | 🐰 <u>Hide</u> :  | advanced parameters        |                |                           |
| clustering ×                                                  |                                         |                              |                      |                    |            |             | V Chan           | ge compatibility (9.4.001) |                |                           |
| Modeling (12)                                                 |                                         |                              |                      |                    |            |             |                  |                            |                |                           |
| <ul> <li>Segmentation (12)</li> </ul>                         |                                         |                              |                      |                    |            |             | Help             | ×                          |                |                           |
| k-Means                                                       |                                         |                              |                      |                    |            |             | 📷 k-             | Means                      |                |                           |
| 📓 k-Means (Kernel)                                            |                                         |                              |                      |                    |            |             | Co               | ncurrency                  |                |                           |
| 🐹 k-Means (fast) 🗸 🗸                                          |                                         |                              |                      |                    |            |             | Tags: Uns        | upervised, Clustering, Seg | mentation, G   | irouping,<br>troids K Mon |
| We found "Information                                         | Leverage the Wisdom o                   | of Crowds to get operator re | ecommendations ba    | sed on your proces | s design!  |             | <u>K means</u> , | Kmeans                     | stances, cen   | a oros, <u>K Med</u>      |
| Selection " and "RMonto" in                                   |                                         | 1                            | Activate Wisdom of C | rowds              |            |             | Synopsis         |                            |                |                           |
| the Marketplace. Show me!                                     |                                         | • '                          |                      |                    |            |             | This Oper        | ator performs clustering   | y using the k- | means                     |

Gambar 3.17 Cara penggunaan clustering dengan RapidMiner

Langkah-langkah proses penggunaan *clustering* dengan RapidMiner dijelaskan sebagai berikut:

- a. Import file xlsx ke RapidMiner dengan operator Read Excel.
- b. *Drag and drop* operator *k*-*Means clustering*.
- c. Atur parameter sesuai dengan yang diinginkan. Seperti berapa jumlah klaster yang ingin dikelompokkan atau jumlah iterasi maksimal yang dijalankan.
- d. Jalankan program.

## Attribute/Feature Construction

- Tujuan: Menambahkan atribut baru untuk meningkatkan ketelitian pada atribut lainnya.
   Misalnya, menambahkan atribut kategori luas yang diambil dari perhitungan atribut panjang dan atribut lebar.
- b. Syarat Data: Atribut atau kolom dapat dalam berbagai tipe data kecuali *id foreign key*.
- c. Keluaran: Atribut baru yang telah dibuat pada tabel disertai dengan nilainya

| Eile Edit Process View Connection | s <u>S</u> ettings E <u>x</u> tensions <u>H</u> elp |                          |                             |                |             |                     |                          |            |     |
|-----------------------------------|-----------------------------------------------------|--------------------------|-----------------------------|----------------|-------------|---------------------|--------------------------|------------|-----|
| 🔰 🔚 🔹 🕨                           | Views:                                              | Design                   | Results Turbo Prep          | Auto Model     | Deployments | Find data, opera    | torsetc 🔎                | All Studio | 0 • |
| Repository ×                      | Process                                             |                          |                             |                |             | Parameters          | ×                        |            |     |
| 🕒 Import Data 🛛 🗉 🔻               | Process                                             |                          |                             | 100% 🔎 🔎 🔎     | 🗵 🖷 🗲 📮     | Process             |                          |            |     |
| Training Resources (connected)    | Process                                             |                          |                             |                |             | logverbosity        | init                     | •          | Ð   |
| Samples                           | Read Ex                                             | cel                      | Generate Attribut           | es<br>L        | (22)        | logfile             |                          |            | Ð   |
| Community Samples (connected)     | hinp fil the                                        | out                      | exa 🛄 exa                   | 8              | res         |                     |                          |            |     |
| Local Repository (ASUS)           | ×                                                   |                          | -                           |                |             | resultfile          |                          |            | œ.  |
|                                   |                                                     |                          |                             |                |             | random seed         | 2001                     |            | Ð   |
|                                   |                                                     |                          |                             |                |             | send mail           | never                    | Ŧ          | Ð   |
| Operators ×                       |                                                     |                          |                             |                |             | Inde advanced       | parameters_              |            |     |
| attribute ×                       |                                                     |                          |                             |                |             | Change compa        | <u>ibility (9.4.001)</u> |            |     |
| Generation (2)                    |                                                     |                          |                             |                |             | Help ×              |                          |            |     |
| Generate Attributes               |                                                     |                          |                             |                |             |                     |                          |            | 1   |
| Generate Empty Attribu            |                                                     |                          |                             |                |             | RapidMiner          | Studio Core              |            | 1   |
| < 11 >                            |                                                     |                          |                             |                |             | Synopsis            |                          |            |     |
| We found "Weka Extension",        | Leverage the Wisdom of Crow                         | vds to get operator reco | mmendations based on your p | rocess design! |             | The root operator   | which is the outer m     | ost        |     |
| "Web Automation Extension" and    |                                                     |                          |                             |                |             | operator of every i | process.                 |            |     |

Gambar 3.18 Cara penggunaan attribute/feature construction dengan RapidMiner

Langkah-langkah proses penggunaan *attribute/feature construction* dengan RapidMiner dijelaskan sebagai berikut:

- a. Import file xlsx ke RapidMiner dengan operator Read Excel.
- b. Drag and drop operator Generate Attributes.
- c. Atur *function descriptions* pada parameter *generate attribute* dengan memberi nama atribut baru beserta fungsi untuk pemberian nilai.
- d. Jalankan program.

# Min-Max Normalization

- Tujuan: Membuat setiap titik data memiliki skala yang sama sehingga setiap atribut sama pentingnya. Metode ini mentransformasi sebuah variabel numerik menjadi skala yang lebih kecil. *Min-max normalization* menjamin semua atribut memiliki skala yang tepat, tetapi tidak dengan mengatasi *outliers* dengan baik.
- b. Syarat Data: Atribut atau kolom memiliki tipe data *integer* atau *float*. Atribut yang digunakan merupakan sifat dari data itu sendiri/bukan *id foreign key* (misal. umur, gaji, dan harga) dan saling memiliki hubungan/memiliki keterkaitan.
- c. Keluaran: Variabel yang sudah ditransformasi dengan skala 0 sampai 1

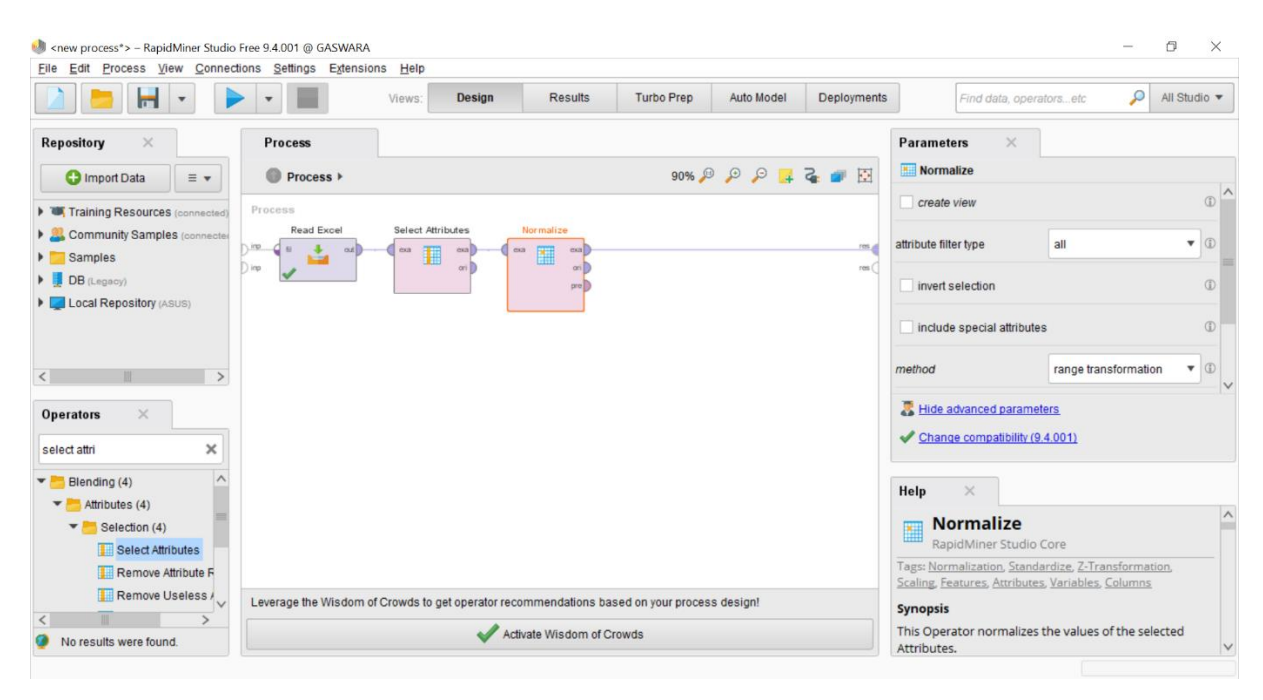

Gambar 3.19 Cara penggunaan min-max normalization dengan RapidMiner

Langkah-langkah proses penggunaan *min-max normalization* dengan RapidMiner dijelaskan sebagai berikut:

- a. Import file xlsx ke RapidMiner dengan operator Read Excel.
- b. Drag and drop operator Select Attribute.
- c. Pilih attribute filter type menjadi subset lalu pilih attributes sesuai keperluan.
- d. Setelah itu, drag and drop operator normalize.
- e. Atur method pada parameternya menjadi range transformation.
- f. Ubahlah nilai min dan nilai max sesuai dengan kebutuhan.
- g. Jalankan program.

#### **Z-Score** Normalization

- Tujuan: Membuat setiap titik data memiliki skala yang sama sehingga setiap atribut sama pentingnya dengan menjamin terhindar dari *outliers*. Metode ini mentransformasi sebuah variabel numerik menjadi skala yang lebih kecil.
- b. Syarat Data: Atribut atau kolom memiliki tipe data *integer* atau *float*. Atribut yang digunakan merupakan sifat dari data itu sendiri/bukan *id foreign key* (misal. umur, gaji, dan harga) dan saling memiliki hubungan/memilki keterkaitan.
- c. Keluaran: Variabel yang sudah ditransformasi dengan skala variabel X antara -1,5 sampai
  1,5 dan skala variabel Y antara -2 sampai 2

25

| <new process*=""> – RapidMiner Studio File Edit Process View Connection</new> | Free 9.4.001 @ GASWARA | ns Help                      |                   |                    |            |             |                     |                                               | - 1                  |                  |
|-------------------------------------------------------------------------------|------------------------|------------------------------|-------------------|--------------------|------------|-------------|---------------------|-----------------------------------------------|----------------------|------------------|
|                                                                               | •                      | Views: Design                | Results           | Turbo Prep         | Auto Model | Deployments |                     | Find data, operatorsetc                       | <i>,</i> A           | Il Studio 🔻      |
| Repository ×                                                                  | Process                |                              |                   |                    |            |             | Paramete            | rs ×                                          |                      |                  |
| 🕒 Import Data 🛛 = 👻                                                           | Process >              |                              |                   | 90% 🎤              | ) 🔎 🔎 📮    | 🖸 🤹 💕       | Cluster             | ing (k-Means)                                 |                      |                  |
| Training Resources (connected)                                                | Process                |                              |                   |                    |            |             | 🥑 add clus          | ster attribute                                |                      | © ^              |
| Community Samples (connected                                                  | Read Excel             | _                            | Clustering        |                    |            |             | add oo l            | lobal                                         |                      | (D) =            |
| Samples                                                                       |                        | •                            | ۵ 🔝 ملک ۲۰<br>ما  |                    |            | res         | auuas               | label                                         |                      |                  |
| DB (Legacy)                                                                   | <b>V</b>               |                              | ,                 |                    |            | res         | remove              | unlabeled                                     |                      | ۵                |
| Local Repository (ASUS)                                                       |                        |                              |                   |                    |            |             | k                   | E                                             |                      |                  |
|                                                                               |                        |                              |                   |                    |            |             | ~                   | 5                                             |                      |                  |
| <                                                                             |                        |                              |                   |                    |            |             | max runs            | 10                                            |                      | Œ                |
| Operators ×                                                                   |                        |                              |                   |                    |            |             | 🐰 Hide ad           | wanced parameters                             |                      |                  |
|                                                                               |                        |                              |                   |                    |            |             | V Change            | e compatibility (9.4.001)                     |                      |                  |
| clustering ×                                                                  |                        |                              |                   |                    |            |             |                     |                                               |                      |                  |
| Modeling (12)                                                                 |                        |                              |                   |                    |            |             | Help                | ×                                             |                      |                  |
| <ul> <li>Segmentation (12)</li> <li>k-Means</li> </ul>                        |                        |                              |                   |                    |            |             | - k-N               | leans                                         |                      | ^                |
| k-Means (Kernel)                                                              |                        |                              |                   |                    |            |             | Cond                | currency                                      |                      |                  |
| 📓 k-Means (fast) 🗸 🗸                                                          |                        |                              |                   |                    |            |             | Tags: Unsu          | pervised, Clustering, Segme                   | ntation, Gro         | uping,           |
| < > >                                                                         | Leverage the Wisdom of | f Crowds to get operator rec | ommendations ba   | sed on your proces | s design!  |             | <u>K means</u> , Kr | <u>imilanties, Euclidean, Distar</u><br>means | ices, <u>Centroi</u> | <u>os, K Mea</u> |
| Selection " and "RMonto" in                                                   |                        | 🗸 🗸                          | ivate Wisdom of C | rowds              |            |             | Synopsis            |                                               |                      |                  |
| ure marketplace. Show mer                                                     |                        |                              |                   |                    |            |             | This Opera          | tor performs clustering us                    | ng the k-me          | vans 🗸           |

26

Gambar 3.20 Cara penggunaan z-score normalization dengan RapidMiner

Langkah-langkah proses penggunaan *z-score normalization* dengan RapidMiner dijelaskan sebagai berikut:

- a. *Import file* xlsx ke RapidMiner dengan operator *Read Excel*.
- b. Drag and drop operator Select Attribute.
- c. Pilih attribute filter type menjadi subset lalu pilih attributes sesuai keperluan.
- d. Setelah itu, drag and drop operator normalize.
- *e.* Atur *method* pada parameternya menjadi *z transformation*.
- f. Jalankan program.

# Aggregation

- Tujuan: Menyajikan data dalam format yang diinginkan untuk mencapai tujuan tertentu. Metode ini meringkas data dengan menjumlahkan, menghitung rata-rata, atau menghitung nilai yang sering muncul pada data.
- b. Syarat Data: Atribut atau kolom dapat dalam berbagai tipe data termasuk *id foreign key*.
- c. Keluaran: Hasil ringkasan data berupa variabel numerik

| The Fair Flocess Tien Connecto  | s <u>S</u> ettings Extensions <u>H</u> elp                                                  |                                                                                                    |
|---------------------------------|---------------------------------------------------------------------------------------------|----------------------------------------------------------------------------------------------------|
| 🔰 🔚 🔹 🕨                         | Views: Design Results Turbo Prep Auto Model Deployments                                     | Find data, operatorsetc 🔑 All Stud                                                                                                    |
| Repository ×                    | Process                                                                                     | Parameters ×                                                                                                    |
| 🕂 Import Data 🛛 🗉 🕶             | Process 100% P P 2 2 2 2 2 2 2 2 2 2 2 2 2 2 2 2 2                                          | Aggregate                                                                                                    |
| Training Resources (connected)  | Process                                                                                     | use default aggregation                                                                                                    |
| Samples                         | Read Excel Aggregate                                                                        | aggregation attributes 🛛 🐺 Edit List (1)                                                                                                    |
| BB (Legacy)                     |                                                                                             | group by attributes                                                                                                    |
| Local Repository (ASUS)         |                                                                                             | count all combinations                                                                                                    |
|                                 |                                                                                             | only distinct                                                                                                    |
| Operators ×                     |                                                                                             | Hide advanced parameters Change compatibility (9.4.001)                                                                                                    |
| aggregate X                     |                                                                                             |                                                                                                    |
| Blending (4)     Attributes (1) |                                                                                             | Help ×                                                                                                    |
| - Generation (1)                |                                                                                             | Aggregate                                                                                                    |
| 🙀 Generate Aggregation          |                                                                                             | RapidMiner Studio Core                                                                                                    |
|                                 |                                                                                             | Tags: Groupby, Group by, Grouping, Sum, Count,<br>Min. Max. Average, Avg. Mean, Pivot, Cross-table.                                                                                                    |
| • Table (3)                     |                                                                                             | and a second and the second second se |
| Table (3)                       | Leverage the Wisdom of Crowds to get operator recommendations based on your process design! | Crosstable, Distinct, Percentile                                                                                                    |

Gambar 3.21 Cara penggunaan *aggregation* dengan RapidMiner

Langkah-langkah proses penggunaan *aggregation* dengan RapidMiner dijelaskan sebagai berikut:

- a. Import file xlsx ke RapidMiner dengan operator Read Excel.
- b. Drag and drop operator Aggregate.
- c. Pada parameter *Aggregate*, pilihlah fungsi *aggregate* yang ingin digunakan pada *aggregate attributes*.
- d. Pilih juga pengelompokan pada hasilnya berdasarkan atribut dengan memilih pada *group by attributes*.
- e. Jalankan program.

27